# La gestion des partenaires (participants)

### Chapitres

- 1. Le participant accède à l'événement
- 2. Le participant recherche un partenaire et l'invite
- 3. Le participant accepte l'invitation
- 4. Le participant choisit ses activités
- 5. Solo okay?

### **Explication de la fonction partenaires**

La fonction participants-partenaires de Groople permet aux participants de pouvoir créer des partenariats. Lorsque des participants ont conclu un accord de partenariat, ils peuvent voir les choix fait par leurs amis et ainsi pouvoir choisir des activités en commun. Groople prendra en compte ces partenariats lors de l'attribution dans les groupes. Dans cet marche à suivre nous suivons Max Meier et Elisa Elmer qui souhaitent participer ensemble à certaines activités.

## Le participant accède à l'événement

| 9<br>9<br>1e                                                                                                    | Se connecter Disponibilité Direct Equitable Formulair                                                                                                    | e Fin                                                                                     |                                                                                   |
|----------------------------------------------------------------------------------------------------|----------------------------------------------------------------------------------------------------|-------------------------------------------------------------------------------------------|-----------------------------------------------------------------------------------|
| participant                                                                                                    | Max Meier - Bienvenue                                                                                                    |                                                                                           | participante                                                                      |
| Partenaires   Déconnexion   ■ Groople groodmin+40ud6o95xv@groopl to me    ★ French  > English    ★ French  > English    Translate   Hello Max Meier!   Pour faire tes choix d'activités à l'événem Suis le lien ci-dessous.   Lien de choix des activités   https://app.gr   Bonne journée! | Bienvenue dans Groople !   Vous pouvez faire vos choix d'activités pour l'événement "Passeport Vacances Grooplens 2018      Continuer    e.ch via spmailtechnol.com    message   nent Passeport Vacances Grooplens 2018 Partenaires.   oople.me 443/user/login.htm?event=HDLlwgkNR9cetEsL8UvhOAODGbRJrea3&loginKey=vqJDuAH08xnc8GRy0jtWc5EzAEbpTPIN | Pour accéde<br>événement,<br>lien reçu pa<br>Une fois dan<br>cliquer sur "<br>à gauche de | er à l'<br>suivre le<br>r e-mail.<br>ns ce portail,<br>Partenaires"<br>e l'écran. |

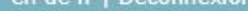

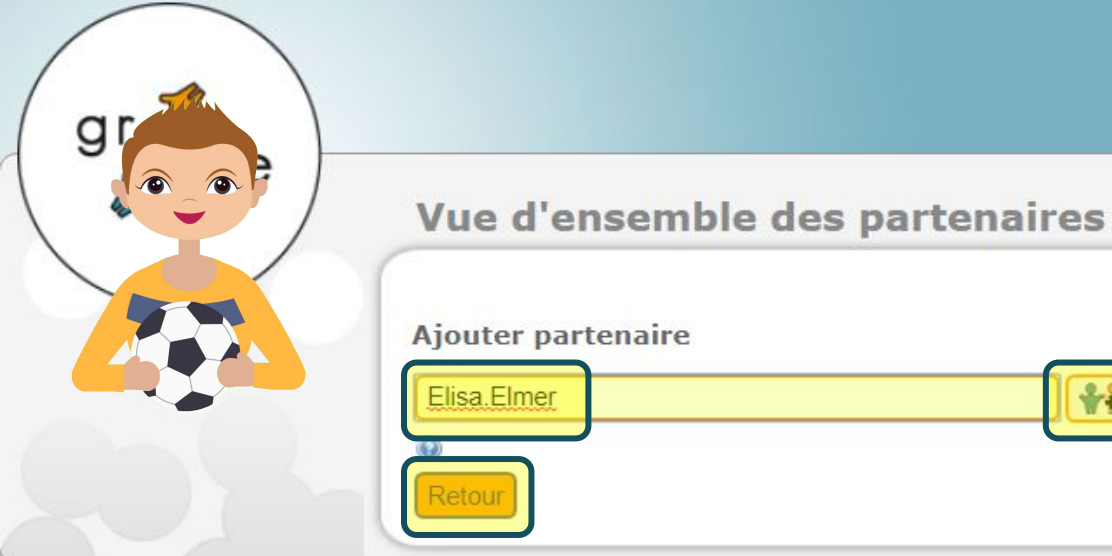

Pour inviter Elisa Elmer à un partenariat, Max Meier doit connaître le nom d'utilisateur Groople d'Elisa, l'inscrire dans cette fenêtre et envoyer une demande en cliquant sur . En e il clique sur "Retour" pour continuer son inscription.

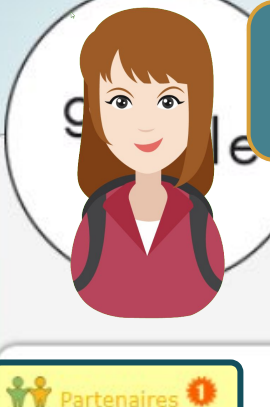

Déconnexior

Elisa reçoit un e-mail lui indiquant qu'elle a reçu une demande de partenariat. Depuis son portail, elle clique sur "Partenaires". L'étoile rouge **0** indique qu'une demande de partenariat est en attente.

#### Elisa Elmer - Bienvenue

Bienvenue dans Groople !

Vous pouvez faire vos choix d'activités pour l'événem?

Continuer

| Groople mailer - DO NOT REPLY noreply@groople.ch über spmailtechnol.com |
|-------------------------------------------------------------------------|
| an mich 💌                                                               |

ズA Französisch▼ > Deutsch▼ Nachricht übersetzen

Max Meier souhaite devenir votre partenaire pour certaines activités. Pour en savoir plus sur les partenaires, suivez le lien. https://app.groople.me/user/partnerList.htm?event=HDLlwgkNR9cetEsL8UvhOAODGb

g

Elisa accepte ou refuse l'invitation de Max en cliquant sur 📝 ou 🔀

#### Vue d'ensemble des partenaires

| Nom, nom d'utilisateur | État des partenariats |
|------------------------|-----------------------|
| Max Meier, Max.Meier   | a demandé 🛛 🗸 🗙       |

Elisa Elmer a accepté votre partenariat.Pour en savoir plus sur les partenaires, suivez le lien. https://app.groople.me/user/partnerList.htm?event=HDLlwgkNR9cetEsL8UvhOAODGbRJrea

#### Nom, nom d'utilisateur

### État des par

Depuis son portail, Max voit que Elisa a accepté sa requête. Il reçoit également un e-mail de confirmation.

Elisa Elmer, Elisa.Elmer

confirmé

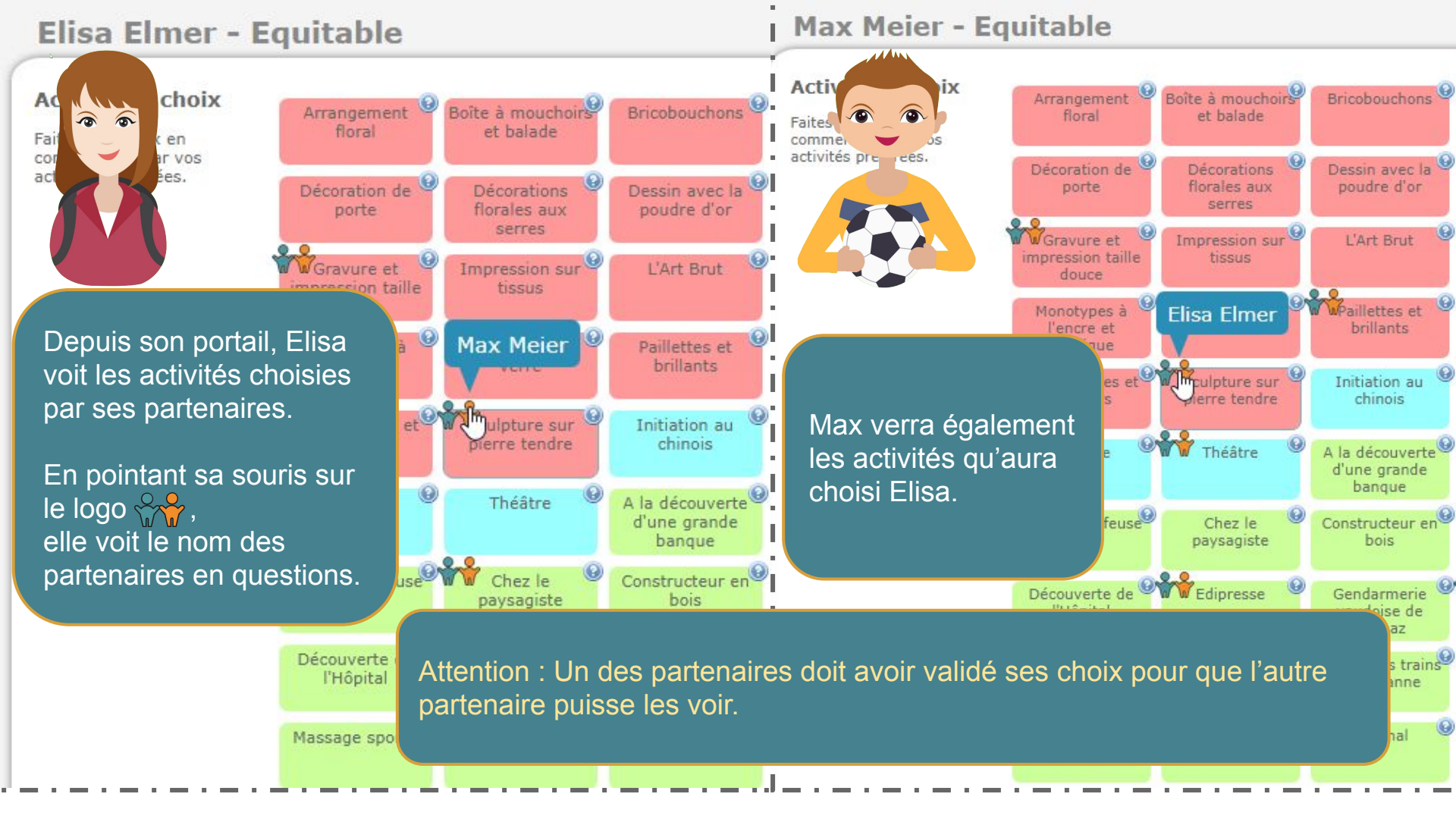

## Solo okay?

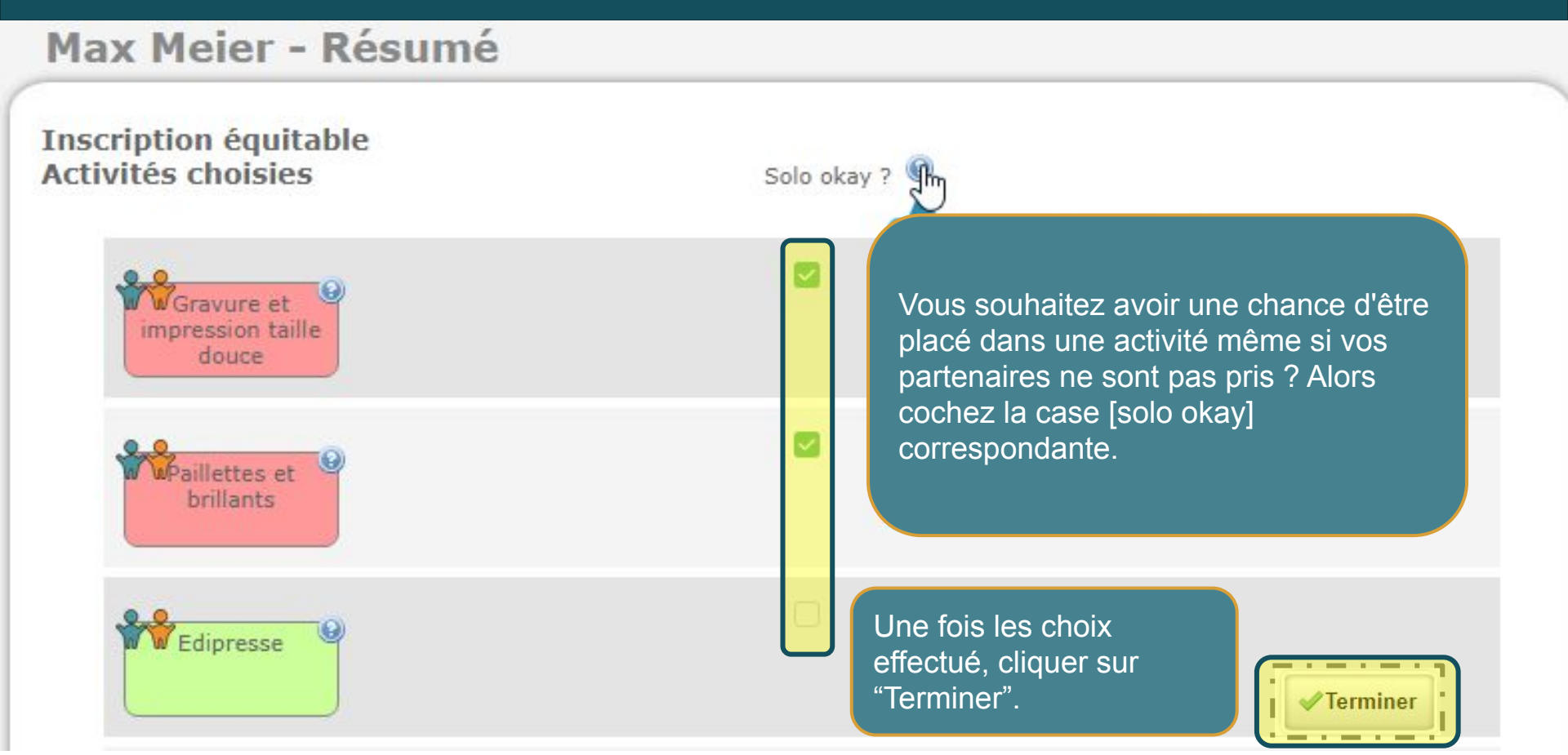